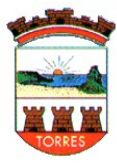

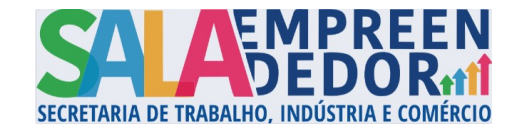

1

## **ORIENTAÇÕES PROTOCOLO BETHA CLOUD - ALVARÁS**

## 01° PASSO: Realizar Login no sistema Suite Betha.

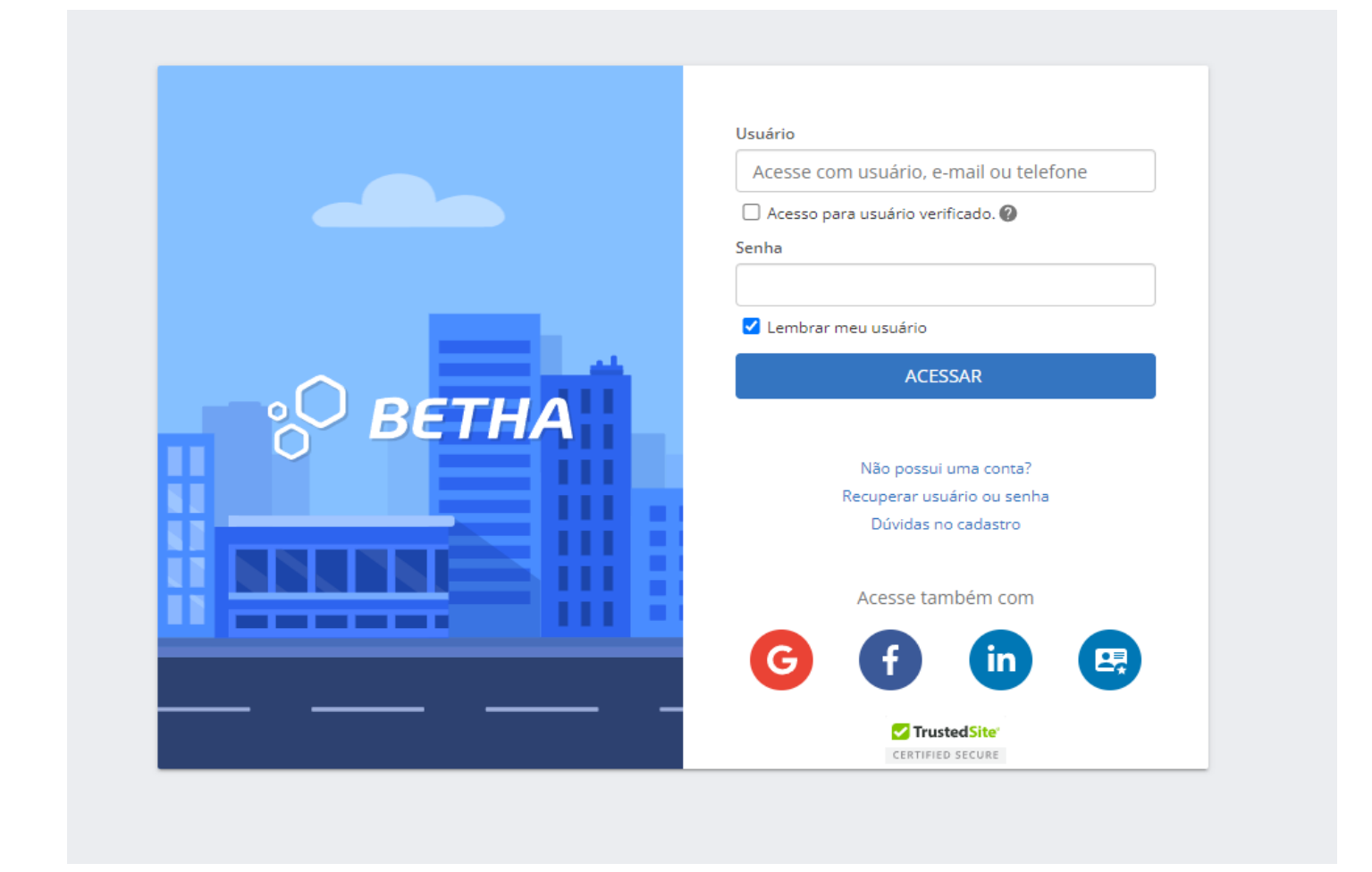

Caso não possua login, clicar em "Não possui uma conta?" e preencher os campos abaixo:

| Cadastro de us                          | suário Ø                                     |
|-----------------------------------------|----------------------------------------------|
| Usuário de conexão: * 💡                 |                                              |
| Nome: *                                 |                                              |
| E-mail: *                               |                                              |
| Senha: * 🕴                              |                                              |
| Sua senha deve conter 8 o<br>segurança. | ou mais caracteres para que haja o mínimo de |
| Confirmação da senha: *                 |                                              |

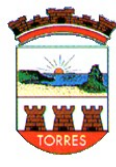

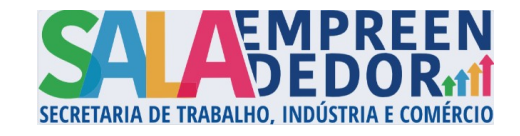

Após preenchimento clicar em criar conta, será enviado um e-mail para validação.

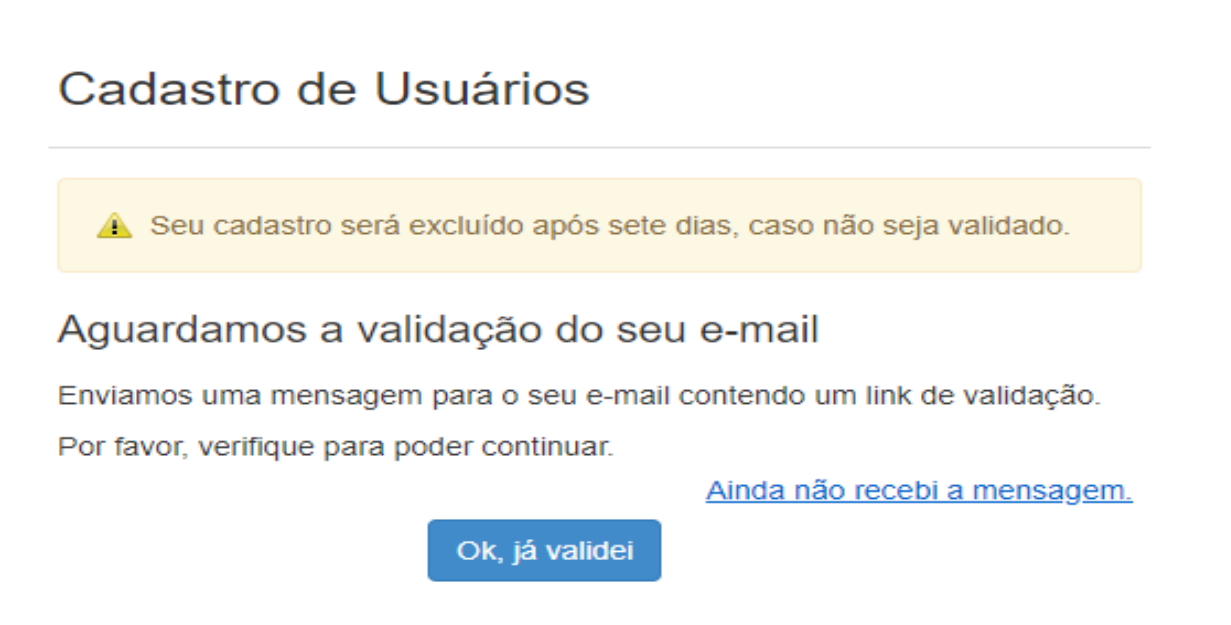

Após validação do e-mail, efetuar login conforme 1° passo.

**02° PASSO**: Após realizar Login, você será direcionado a tela abaixo e deve clicar em "Criar novo processo"

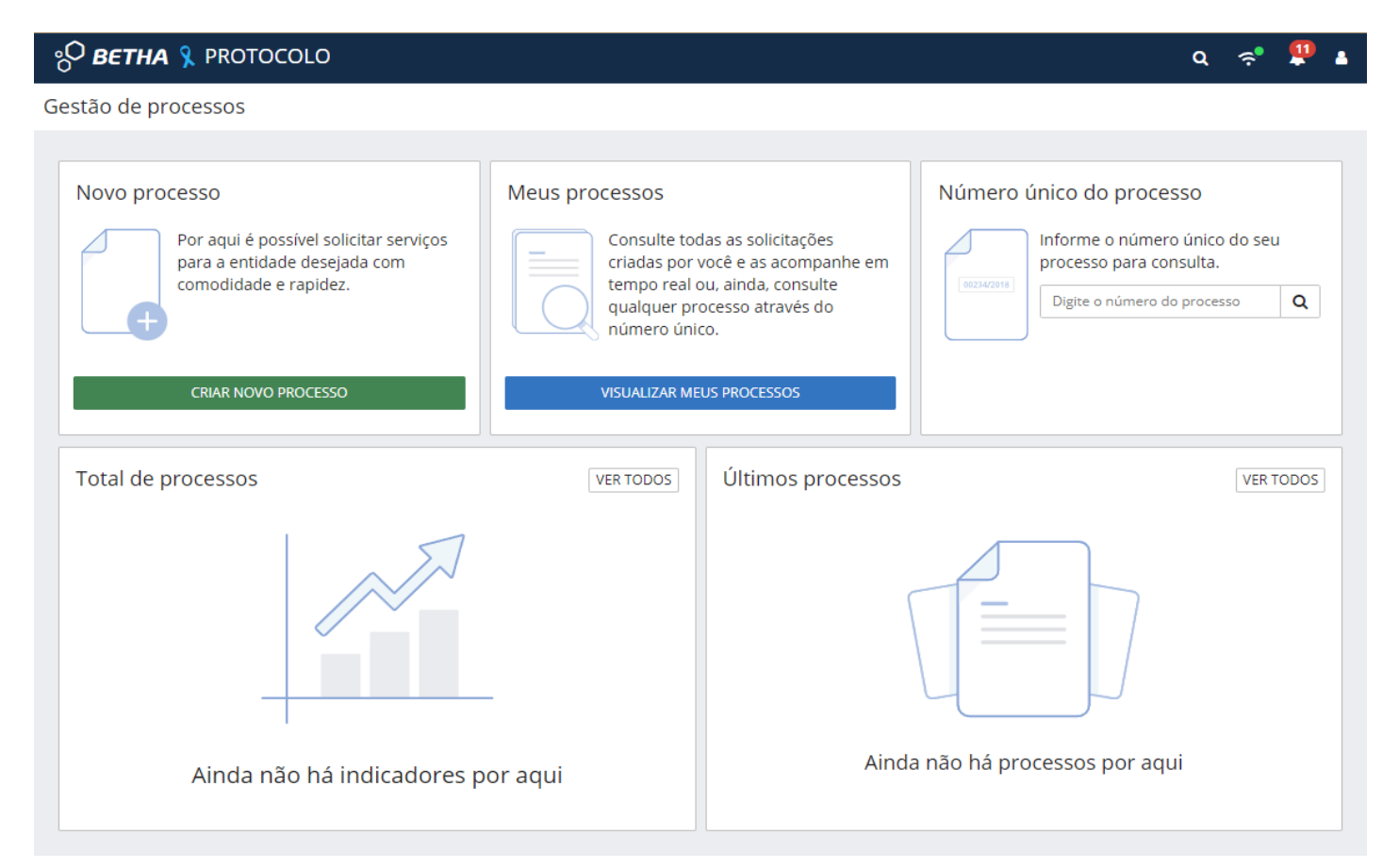

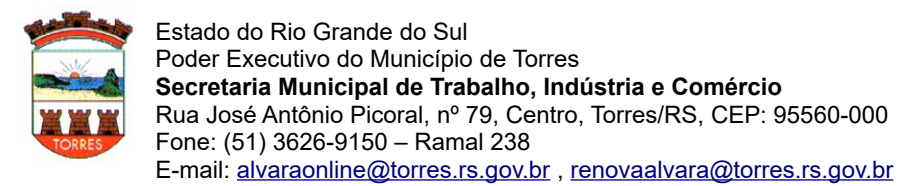

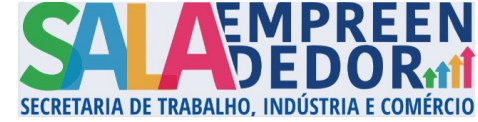

Selecionar os dados conforme abaixo e o assunto conforme sua solicitação, após clicar em " AVANÇAR".

| BETHA 🧏 PROTOCOLO                 |     |                                |            | ٩                      | ? <sup>\$</sup> |
|-----------------------------------|-----|--------------------------------|------------|------------------------|-----------------|
| o de processos 🔸 Nova solicitação |     |                                |            |                        |                 |
| adastrando solicitação            |     |                                |            |                        |                 |
| 0                                 |     | 2                              | 3          | 4                      |                 |
| Informações gerais                | C   | )ados pessoais                 | Documentos | Confirmação            | (               |
| unicípio da entidade <sup>*</sup> |     | Local para solicitação *       |            | Grupo da solicitação * |                 |
| Torres (RS)                       | × ~ | PREFEITURA MUNICIPAL DE TORRES | ×          | Sala do Empreendedor   | XN              |
| sunto *                           |     |                                |            |                        |                 |
|                                   |     |                                |            |                        |                 |
| ativo da sua solicitação *        |     |                                |            |                        |                 |
|                                   |     |                                |            |                        |                 |
|                                   |     |                                |            |                        |                 |
|                                   |     |                                |            |                        |                 |
|                                   |     |                                |            |                        |                 |

3

## Preencher os dados do solicitante, após clicar em "AVANÇAR".

| ° <b>⊖ BETHA ℁</b> PROTOCOLO           |                |                         | Q < 뿌 🛓     |
|----------------------------------------|----------------|-------------------------|-------------|
| Gestão de processos > Nova solicitação |                |                         |             |
| Cadastrando solicitação                |                |                         |             |
| (1)                                    | 2              | 3                       | 4           |
| Informações gerais                     | Dados pessoais | Documentos              | Confirmação |
| REQUERENTE                             |                |                         |             |
| Tipo de pessoa<br>〇 Física             |                |                         |             |
| Nome *                                 | CNPJ *         | Nome Fantasia           |             |
| Obrigatório                            | Obrigatóri     | 0                       |             |
| E-mail *                               |                | Confirmação do e-mail * |             |
| Obrigatório                            |                | Obrigatório             |             |
| Celular                                | Telefone       | ¬                       |             |
|                                        |                |                         |             |
| ENDEREÇO                               |                |                         |             |
| CEP* Estado*                           |                | Município *             |             |
|                                        | ~              |                         | ~           |
| Bairro *                               | Logradouro *   | Número * Complemento    |             |
|                                        |                |                         |             |
| PARTES INTERESSADAS                    |                |                         |             |
| <b>♦</b> VOLTAR                        |                |                         | AVANÇAR 🗲   |

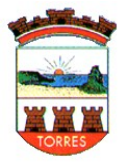

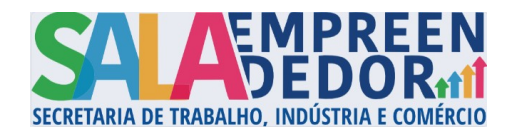

4

Anexar os documentos referente a solicitação, após clicar em "AVANÇAR". (os documentos são diferentes para cada tipo de solicitação, abaixo um exemplo de documentos para renovação de alvará)

| °С <b>ветна 🎗</b> protocolo                                                                                                    |                    |                | Q 💠 🧳       | 4           |
|----------------------------------------------------------------------------------------------------|--------------------|----------------|-------------|-------------|
| Gestão de processos > Nova solicitação                                                                                                    |                    |                |             |             |
| Cadastrando solicitação                                                                                                    |                    |                |             |             |
| 12                                                                                                    | 3                  |                | 4           |             |
| Informações gerais Dados pessoais                                                                                                    | Documentos         |                | Confirmação |             |
| Anexe os documentos obrigatórios                                                                                                    |                    |                |             |             |
| DOCUMENTO                                                                                                    | DOCUMENTOS PADRÕES | É OBRIGATÓRIO? | ANEXO       |             |
| Formulário Padrão                                                                                                    |                    | Não            | ADICIONAR   |             |
| CNPJ ou ultimo Alvará.                                                                                                    |                    | Não            | ADICIONAR   |             |
| Alvara dos Bombeiros em validade (quando a empresa tiver sede propria ou fizer atendimento<br>no local); não é necessário quando o endereço for apenas de correspondência. |                    | Não            | ADICIONAR   |             |
| Alvara da Vigilância Sanitária em validade (quando a atividade exigir o documento).                                                                                        |                    | Não            | ADICIONAR   |             |
| Licenciamento Ambiental em validade (quando a atividade exigir o documento).                                                                                               |                    | Não            | ADICIONAR   |             |
|                                                                                                    |                    |                |             |             |
|                                                                                                    |                    |                |             |             |
|                                                                                                    |                    |                |             |             |
|                                                                                                    |                    |                |             |             |
| <b>♦</b> VOLTAR                                                                                                    |                    |                | AVANÇAR     | <b>&gt;</b> |

Após anexar os documentos abrirá uma página para revisão dos dados, revise-os e clique em "confirmar", o processo será criado e você recebera a confirmação, com o número do processo e a data da solicitação.

| ္မ <b>် <i>betha</i> γ</b> protocolo   |                                                               |  |  | ۹ | ֥ | 2 | 4 |
|----------------------------------------|---------------------------------------------------------------|--|--|---|---|---|---|
| Gestão de processos > Nova solicitação |                                                               |  |  |   |   |   |   |
|                                        | ⊘ SOLICITAÇÃO GERADA                                          |  |  |   |   |   |   |
|                                        | Sua solicitação foi gerada com sucesso.<br>Número do processo |  |  |   |   |   |   |
|                                        | Número único<br>A data de abertura da solicitação             |  |  |   |   |   |   |
|                                        | IR PARA PÁGINA INICIAL NOVA SOLICITAÇÃO                       |  |  |   |   |   |   |
|                                        |                                                               |  |  |   |   |   |   |

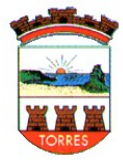

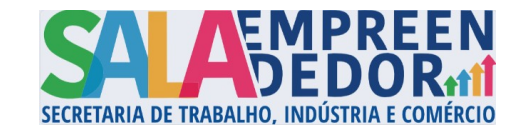

## Após a criação do processo o mesmo ficará visível na tela inicial, conforme abaixo:

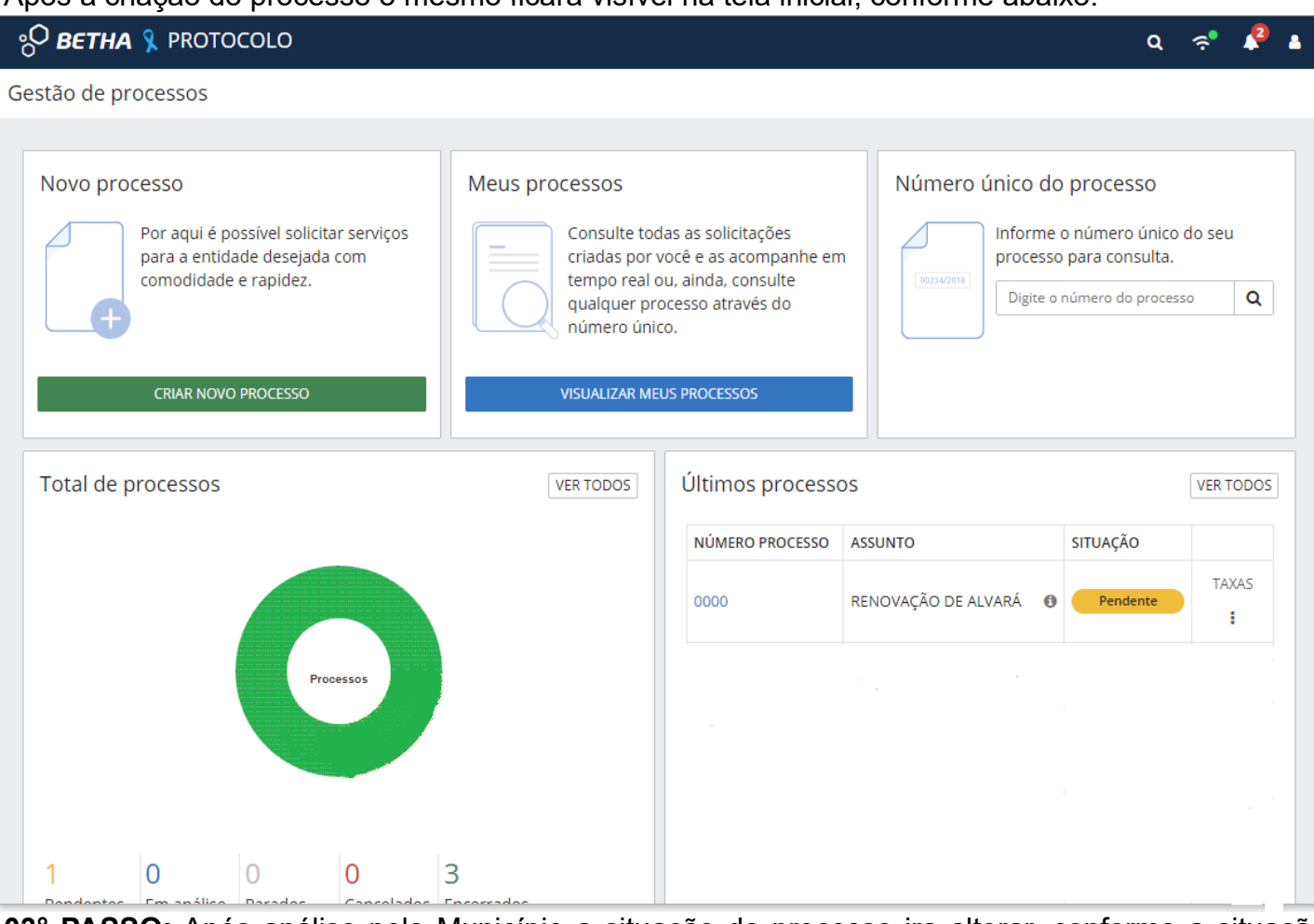

**03° PASSO:** Após análise pelo Município a situação do processo ira alterar, conforme a situação atual do processo, alguns exemplos abaixo:

| stão de processos                                                                                                    |                                                                                       |                                                                                                    |                     |                                                                             |          |
|----------------------------------------------------------------------------------------------------|---------------------------------------------------------------------------------------|----------------------------------------------------------------------------------------------------|---------------------|-----------------------------------------------------------------------------|----------|
| Novo processo<br>Por aqui é possível solicitar serviços<br>para a entidade desejada com<br>comodidade e rapidez.<br>CRIAR NOVO PROCESSO | Meus processos<br>Consulte to<br>criadas por<br>tempo real<br>qualquer p<br>número ún | odas as solicitações<br>· você e as acompanhe en<br>ou, ainda, consulte<br>rocesso através do<br>ico.<br>EUS PROCESSOS | n Número único d    | O processo<br>e o número único o<br>o para consulta.<br>o número do process | o Q      |
| Total de processos                                                                                                    | VER TODOS                                                                             | Últimos processo                                                                                                    | DS<br>ASSUNTO       | SITUAÇÃO                                                                    | VER TODO |
|                                                                                                    |                                                                                       | 0000                                                                                                    | RENOVAÇÃO DE ALVARÁ | Retornado ao<br>solicitante                                                 | TAXAS    |
| 7<br>Processos                                                                                                    |                                                                                       | 0000                                                                                                    | RENOVAÇÃO DE ALVARÁ | Devolvido pelo<br>solicitante                                               | TAXAS    |
|                                                                                                    |                                                                                       | 0000                                                                                                    | RENOVAÇÃO DE ALVARÁ | Não analisado                                                               | TAXAS    |
|                                                                                                    |                                                                                       | 0000                                                                                                    | RENOVAÇÃO DE ALVARÁ | Indeferido                                                                  | TAXAS    |

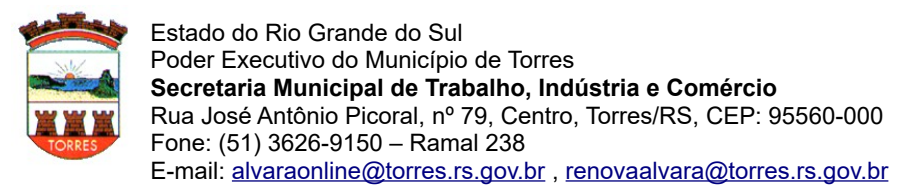

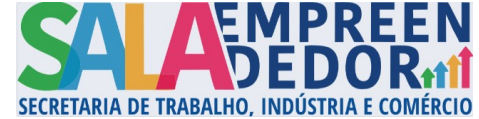

Nos casos em que a situação se encontrar como "retornada ao solicitante", indica que existe alguma pendência no processo que deve ser sanada pelo solicitante, para verificar o motivo você deve clicar no número do processo e após em "analisar solicitação", conforme abaixo:

| BETHA 🧏 PROTOCOLO                                  |                    |               |                     |          |                                          |                      | Q                           | ÷         | <b>^</b> 2 |
|----------------------------------------------------|--------------------|---------------|---------------------|----------|------------------------------------------|----------------------|-----------------------------|-----------|------------|
| io de processos > Meus processos :                 | Protocolo 0000     |               |                     |          |                                          |                      |                             |           |            |
| Assunto<br>RENOVAÇÃO DE ALVARÁ                     | í                  | Requerente    | -                   |          | Prioridade P<br>Normal E<br>Número único | rocedência<br>xterna | Situação<br>Retornado ao so | licitante |            |
| DADOS GERAIS ANDAMENTOS<br>TRANSFERÊNCIA DE IMÓVEL | DOCUMENTOS         | MOVIMENTAÇÕES | PARECERES           | TAXAS    | COMENTÁRIOS                              | INFORM               | IAÇÕES ADICION              | IAIS      |            |
| 嶜 Partes envolvidas                                |                    |               |                     |          |                                          |                      |                             |           | ^          |
| NOME                                               |                    |               |                     | CPF/CNPJ |                                          | TELEF                | FONE                        |           |            |
| •                                                  |                    |               |                     |          |                                          |                      |                             |           |            |
| Protocolização                                     |                    |               |                     |          |                                          |                      |                             |           | ^          |
| Solicitado em<br>24/11/2023 às 09:13:07            | Protocolado em<br> |               | Protocolado por<br> |          | Lo.                                      | cal                  |                             |           |            |
|                                                    |                    |               |                     |          |                                          |                      |                             |           |            |

Verificar os comentários, para identificar o motivo da pendência. O comentário deverá ser respondido, e se for necessário, anexar arquivos a resposta, conforme abaixo.

| Número do processo                            | Requerente Entidade<br>PREFEITURA MUNICIPAL DE TOF<br>Número único                           | RRES                  |
|-----------------------------------------------|----------------------------------------------------------------------------------------------|-----------------------|
| otivo da solictação                           |                                                                                              |                       |
| NOVAÇÃO DE ALVARÁ                             |                                                                                              |                       |
|                                               | s                                                                                            |                       |
|                                               |                                                                                              |                       |
|                                               |                                                                                              | C ATUALIZ/            |
|                                               |                                                                                              |                       |
| REQUERENTE                                    |                                                                                              |                       |
| REQUERENTE                                    | ۲ <u>∪</u> ⊕ ۶۶ ⊨ Ξ×₂ײ Α ﷺ = <i>Σ</i> <sub>x</sub> ⊗ ⊡ ⊗                                     |                       |
| REQUERENTE                                    | ۲. U. ⊖ ۶۶ ) ﷺ ≍ X₂ X² A ﷺ ≕ T∡ � ₪ %                                                        |                       |
| REQUERENTE<br>Normal + B                      | <u>U</u> ⊕ "" ⊨ ≕ x <sub>2</sub> x <sup>2</sup> <u>A</u> ﷺ ≕ <u>T</u> x % ⊟ %                |                       |
| REQUERENTE                                    | [U ⊕ 99 ] ⊟ ≔ x <sub>2</sub> x <sup>2</sup> A ∭ ≕ <i>I</i> x � ⊡ ♥                           | 4000                  |
| REQUERENTE<br>Normal ÷ B                      | I U ⊕ 99 H≣ H≣ X <sub>2</sub> X <sup>2</sup> ▲ ﷺ ≕ I <sub>X</sub> � ⊟ �<br>Limite de caracte | eres: 4000 caractere: |
| REQUERENTE Normal * B COMENTAR (CTRL + ENTER) | I U ⊕ ୨୨ ﷺ ≕ X₂ X² A ﷺ ≕ Ix � ₪ �<br>Limite de caracte                                       | eres: 4000 caractere: |

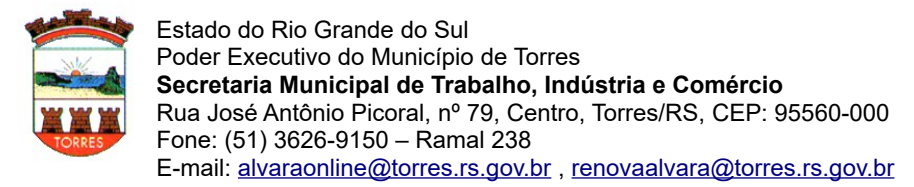

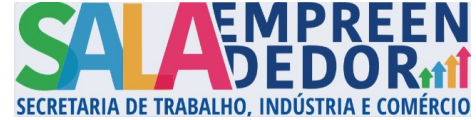

**04° PASSO:** Após análise prévia pela Sala do Empreendedor, estando a documentação toda em conformidade, o processo será protocolado e passará para a situação "não analisado", neste momento deve-se acessar o processo novamente e navegar até a aba "COMENTÁRIOS", onde será informado sobre o andamento do mesmo e anexada a taxa para pagamento, se for devida.

| 🖓 ветна 🎗                   | PROTOCOLO                         |                      |                          |                 |                                          |                                       | Q 🗟             | <b>2</b> |
|-----------------------------|-----------------------------------|----------------------|--------------------------|-----------------|------------------------------------------|---------------------------------------|-----------------|----------|
| estão de processos          | > Meus processos >                | Protocolo 0000       |                          |                 |                                          |                                       |                 |          |
| Assunto<br>RENOVAÇÃO        | Número do processo<br>0000        |                      | Requerente               |                 | Prioridade P<br>Normal E<br>Número único | rocedência Situação<br>xterna Não ana | lisado          |          |
| DADOS GERAIS<br>TRANSFERÊNC | S ANDAMENTOS<br>IA DE IMÓVEL      | DOCUMENTOS           | MOVIMENTAÇÕES            | PARECERES TAXAS | COMENTÁRIOS                              | INFORMAÇÕES AL                        | DICIONAIS       |          |
|                             | REQUERENTE<br>Normal + B          | I <u>U</u> 8 99      | $\exists \equiv x_2 x^2$ | <u>A</u>        | <b>%∃</b> %                              |                                       | C ATUALIZA      | AR       |
|                             | COMENTAR (CTRL + ENTER)           |                      |                          |                 |                                          | Limite de caracteres: 4               | 1000 caracteres | 5        |
| A s                         | ANALISTA<br>egue taxa referente a | sua solicitação (tes | te)                      |                 |                                          |                                       |                 |          |
|                             | ß                                 |                      |                          |                 |                                          |                                       |                 |          |
|                             | taxa.pdf                          | *                    |                          |                 |                                          |                                       |                 |          |

**05° PASSO:** Após analise total do processo, o mesmo passará para a situação "encerrado", neste momento deve-se acessar o processo, clicando no número do mesmo, e verificar na aba "PARECERES" onde aparecerá a informação quanto ao deferimento ou não do pedido, quando o parecer for favorável o alvará, ou o certificado de cadastro fiscal, em caso de baixo risco, será anexado ao parecer, ou na aba "DOCUMENTOS", onde poderá ser visualizado e impresso.

**OBS:** Durante toda a tramitação do processo, podem surgir outras pendências, e todas poderão ser consultadas através do acesso ao processo e verificando as abas "COMENTÁRIOS", "PARECERES" e "DOCUMENTOS".

**OBS 2:** Caso o processo seja indeferido o mesmo não poderá mais ser movimentado, deve-se consultar o motivo do indeferimento e sendo o caso realizar abertura de novo processo para solicitação.

**OBS 3:** Estas orientações têm a finalidade de orientar de forma geral o protocolo de alvarás através do sistema Betha Cloud, qualquer dúvida, ou erro especifico deve ser contatada a Sala do Empreendedor para auxílio.